# Steps regarding Uploading of Bio-metric/Manual Attendance on PMKVY Portal.

| Mantende at a Dispeters a Minanegitters a Classes                                                                                                    | at a 🕐 manipolitane a 🖂 beaulth man a 🕐 hammedalist a 🛞 hamistranit. a 🕂                                                                                                    | - 0 ×              |
|----------------------------------------------------------------------------------------------------|----------------------------------------------------------------------------------------------------|--------------------|
| <ul> <li>C (# mpcpotatewideoglamycay).economics/mtthat/lanowatt</li> </ul>                                                                                                    | White the stage was CORWIN - DOWNS paraliate starspice (0.00)                                                                                                    | 👐 🕸 🥫 i            |
| III days & Single D Supervised and D & Non-Service C. D MINE STRUGG.                                                                                                    | BODD College . 🔮 Texture of Versela                                                                                                    |                    |
| E Harris 😨 Manager Sarr 199                                                                                                    |                                                                                                    | 10 m - 10 m - 10 m |
| Note activity light                                                                                                    |                                                                                                    |                    |
|                                                                                                    | AICTE                                                                                                    |                    |
|                                                                                                    | UNICAL EQUCATION TO PROMOTE                                                                                                    |                    |
| INCIDENTIAL TELEVISION                                                                                                    | Diverse diverse diverse                                                                                                    |                    |
|                                                                                                    |                                                                                                    |                    |
|                                                                                                    | In and I and I and |                    |
| and the second second s | And the second second                                                                                                    |                    |
|                                                                                                    |                                                                                                    |                    |
| Cian In                                                                                                    | Have Cap We Hele?                                                                                                    |                    |
| Sign in                                                                                                    | Pow Can we help:                                                                                                    |                    |
| Unithate                                                                                                    |                                                                                                    |                    |
|                                                                                                    | Annual Security                                                                                                    |                    |
| (minute)                                                                                                    |                                                                                                    |                    |
| Hoursels (Section (Section (Section))                                                                                                    |                                                                                                    |                    |
|                                                                                                    | The Work                                                                                                    |                    |
| Carl Control of Control of Contro |                                                                                                    |                    |
| Oradan Harra Christel Cover                                                                                                    |                                                                                                    |                    |
| No test Clar Marcal                                                                                                    |                                                                                                    |                    |
|                                                                                                    |                                                                                                    |                    |

#### Step 1: Login into the AICTE College portal

### Step 2: Open the PMKVY Screen:

| Minerale as a Dispetere a Dispetere a Dispetere a Dispetere a Dispetere a Minerale a Dispetere a A                                                                                                    | - 0 ×   |
|----------------------------------------------------------------------------------------------------|---------|
| € > C / # monopolitation induces the second memory with the later weat the transmission of the wave operation in the second second sec | ₩ ☆ 🛱 i |
| III dago 🙃 linegio 🗋 linearenerial lata. 📋 K. Inc. Koreptorelia. 🗋 K. Hiris Science of Science of Sciences - 🗋 Collaborational Sciences - 🗎 Collaborational Sciences - 🕅                                                                                                    |         |
| E Home 😝 Management to below the start for the Start Wey Management and Start Management and Start Management                                                                                                    | · 4     |
| Nooe activity Home                                                                                                    |         |
|                                                                                                    |         |
| SPD Applications     / Cvalue DV Applications     / Cvalue DV Applications     / Cvalue DV Applications     / Cvalue DV     / Cvalue DV     ////     ///////////////////////                                                                                                    |         |

#### Step 3: Click the PMKVY tab

| Ġ Google M Graal M Unacatery S Golf Like 🚺 Drap News Paper 👩 SCART LDH Optical. 🐒 Creating Data Uppr. [         | 3 Camputer Network. |
|----------------------------------------------------------------------------------------------------|---------------------|
| no 😽 Mit beefe Connect for Performant Alexandration 🛞 🖽                                                         |                     |
| afreed. Rettee                                                                                                  |                     |
| Daplay Name                                                                                                    |                     |
| My within Fastication                                                                                           |                     |
| Institute Actuality                                                                                             |                     |
| Student Einsteinert                                                                                             |                     |
| have initially es /001 barvey                                                                                   |                     |
| Phone and a second second second second second second second second second second second second second second s |                     |
| Drudem Details                                                                                                  |                     |
| PEI Maldare Alternational Debala                                                                                |                     |
| Ro Student WerRouton                                                                                            |                     |
| Black/Orblank Student                                                                                           |                     |
| AOrth AppErcation                                                                                               |                     |
| MVEDF                                                                                                    |                     |
| Paccement Detaila                                                                                               |                     |
| Guardy Education Mandalet Scener                                                                                |                     |
| Weaterst Causes                                                                                                 |                     |
| Charles and a second second second second second second second second second second second second second second |                     |

## Step 4: Select the PMKVY "Student Enrollment" tab under PMKVY Application

| PMKVY 🚔 🖤               | allis Council for Systems<br>(The secold provided) the | Internet @ 1           | 8               |               |                     |             |                |        |              |            | • 10          |  |
|-------------------------|--------------------------------------------------------|------------------------|-----------------|---------------|---------------------|-------------|----------------|--------|--------------|------------|---------------|--|
| CVY Student Enrolline   | ent Photovis                                           | Laber I Dirigilities ( |                 |               |                     |             |                |        |              |            |               |  |
| NVV Element Employment  | Applet                                                 | Npplet • artz •        |                 |               |                     |             |                |        |              |            |               |  |
|                         |                                                        |                        |                 |               |                     |             |                |        |              |            |               |  |
|                         | First Name                                             | Mahlis Name            | Last Norme      | Mother's Name | <b>Eathers Name</b> | Landlere No | Mobile Norther | Gender | Date of Beth | Sector     |               |  |
|                         | 3449                                                   | 1                      | 100             | 744.91        | 147                 |             | 1234807764     | H      | 414/00/1498  | month a    | Discussion De |  |
|                         | Anter -                                                |                        | 100.000         | her:          | 909                 |             | uphrise:       | ++     | (ppp)/mm     | 17/1749    | Dormethic D   |  |
|                         |                                                        |                        |                 | 0             |                     |             |                |        |              |            |               |  |
|                         | -                                                      |                        |                 | C             | 000                 |             |                |        |              |            | -             |  |
| List                    |                                                        | 1000                   |                 |               |                     |             |                |        |              | The second |               |  |
|                         |                                                        |                        | +               |               |                     |             | No.2           |        |              |            |               |  |
| ment Type Mildelement N | an Size (in Byshi)                                     | Type                   |                 |               |                     |             | Deta           |        |              |            |               |  |
| AN CHE LICES FROM S     | south the                                              | rer la                 | C. No. of Cont. |               |                     |             |                |        |              |            |               |  |
|                         |                                                        |                        |                 | Θ             | 000                 |             |                |        |              |            |               |  |
| 100110101010            |                                                        |                        |                 |               |                     |             |                |        |              |            |               |  |

| April G              | Google M Grad    | M Unscalery                                 | Y S Gold Labo                 | Trop. News Pa | per 🖸 SCAEFE                                        | DH Optical. 👩    | Creating Data Upp | B Computer        | Network      |                |                 | Other booking |
|----------------------|------------------|---------------------------------------------|-------------------------------|---------------|-----------------------------------------------------|------------------|-------------------|-------------------|--------------|----------------|-----------------|---------------|
| PMKVY                | 1 Miles          | Consult for Solitons<br>working and fail in | arating 🕑 i                   |               |                                                     |                  |                   |                   |              |                |                 | • 10          |
| KWY Stud             | lent Enrollment  | PHOOVY 5                                    | Lide I Erroline I             |               |                                                     |                  |                   |                   |              |                |                 |               |
| PMRVY                | Student Batch    | n Informatio                                | e.                            |               |                                                     |                  |                   |                   |              |                | 125             | efa 🔹 🔍       |
|                      | *                |                                             |                               | + 0 =         | a second a                                          | Apply For and In | dalbreef.         | A HOLDHING        | -0.044       |                | 8               |               |
| funch ID             | Herch Start Date | Sector                                      | Specialization                | NESSEE Level  | Tatch Conner 50                                     | No of Hours      | Batch End Date    | Stadents Enrolled | Maximum Stud | ants Presented | Enrolment Closu | e Geor        |
| seetteni             | 0.0112120        | 17/085                                      | Entrecht Data<br>Arby Ocarabo | 4             | Annual for 2nd<br>October 1<br>Accessed<br>Accessed |                  | ig to deal        |                   | iii          | 62             | ulabut.         | 1             |
| (#967571)a           | saine and        | REVITES:                                    | Junes Schoone<br>Dendkoper    | 4             | No milalment<br>Resident<br>Absochert<br>Resident   | 401)             | 11-11-3018        | -12               | 16           | 201            | uissa-          | 1             |
|                      |                  |                                             |                               |               |                                                     |                  | )                 | -                 | -            |                |                 | 3             |
| WY Stud              | lent Enrollment  |                                             |                               |               |                                                     |                  |                   |                   |              |                |                 |               |
| PMKVY                | Student List /   | kopket.                                     |                               |               |                                                     |                  |                   |                   |              |                | 16              | eta 💽         |
| 14.                  | ۵.               | -                                           | -                             | _             |                                                     | _                |                   | _                 | -            | -              | -               |               |
| in the second second | Tide             | First Name                                  | Middle Name                   | Last Norre    | Mothers Name                                        | Fathers Name     | Landlere No       | Mobile Number     | fiender      | Date of Byt    | Sector          | 1             |
| National             | 40               | 1905                                        |                               | 24            | 201110                                              | 3627             |                   | 12234107500       | н            | 10,000,000     | 17210+6         | Diretz:0      |
| Company of the       | 100              | (ett)                                       | 1                             | teril.        | tant.                                               | terior.          |                   | 1154507000        | H            | division and   | 0/766           | Domestic 2    |

Step 5 - Select the Batch under PMKVY Student Batch Information one by one

Step 6: Now Select the PMKVY Institute Attachment from the Dropdown Menu

| Core Closes | ~               | oper limal a |                             |
|-------------|-----------------|--------------|-----------------------------|
| 6m310       | Darch Stan Date | Sector       | Specialized                 |
| - statem    | structure       | minute.      | Domestic De<br>Wity Open at |
| ankakeerta  | and the second  | 77/1946      | Dente Settan                |
| MKVY Instr  | tote Attachmer  |              |                             |
| MENT PREPAR | Allacement      | arments      |                             |

Step 7 :Please upload the Bio-metric Attendance with the undertaking Certificate (available on the portal) of selected batch

| Contraction of the   | Daniarer Benarie  | M GR AKTE         | New Application    |               |                                                                                           |                     |                       |                      |                |                                                                                                    |              |
|----------------------|-------------------|-------------------|--------------------|---------------|-------------------------------------------------------------------------------------------|---------------------|-----------------------|----------------------|----------------|----------------------------------------------------------------------------------------------------|--------------|
| > G                  | Google M Grad     | pt Unscalery      | y S Governation    | Trup here for | Her SOATTL                                                                                | H Optical.          | Centry Deta Upp       | . B Campate          | Network        | SWithengepottal. 04                                                                                                    | Citer Loose  |
| PMKVY                | ·                 | and in the second | andres @ :         |               |                                                                                           |                     |                       |                      |                |                                                                                                    | • 10         |
| KWY Stud             | ent Enrollment    | PMOOV B           | untille Attacheria | C             |                                                                                           |                     |                       |                      |                |                                                                                                    |              |
| PMKVY                | Student Batch     | 1 Informatio      | n :                |               |                                                                                           |                     |                       |                      |                |                                                                                                    | । स्वतंत्र 💿 |
|                      | 14                |                   | 6                  | + 0           | -                                                                                         | which is a proof in | and the second second | ing the line in some | and the second | and the second second se |              |
| Batch ID             | Barch Start Dare  | Sector            | Specialization     | NSUF Level    | Batch Carless St                                                                          | No of Hours         | Batch End Date        | Students English     | Maximum Stades | Evoluter Coset Date                                                                                                    | Nor          |
| eșitită              | (delutrate)       | minut.            | Summer Cana        | 4             | Annual to Just<br>Distances I<br>Annual to Annual<br>Annual to Annual<br>Annual to Annual | iite (              | guint.                | iii                  | 9              | 117-17203                                                                                                    | E.           |
| aligit (1711)        | arizone .         | it/mes            | Star School        | 4             | File rectably work:<br>Relationshi<br>Accessory with<br>Regularized                       | es:                 | 11-11-004             | ар<br>П              | 8              | aparana.                                                                                                    | £.           |
|                      |                   |                   | Ċ.                 |               | 0                                                                                         |                     | 2                     |                      |                |                                                                                                    | - 22 - 3     |
| KVY Instit           | lute Attachmen    | -                 |                    |               |                                                                                           | 000                 |                       |                      |                |                                                                                                    |              |
| PMKVY                | Institute Attac   | hments            |                    |               |                                                                                           |                     |                       |                      |                | 1-20                                                                                                    | •            |
|                      | -                 |                   | 6                  | + 9           | 3                                                                                         |                     |                       |                      |                |                                                                                                    |              |
| unent Type           | Attactoment Nati  | Size (In Bytes)   | Туре               |               | -                                                                                         |                     |                       | Dene                 |                |                                                                                                    |              |
| una Lore.            | 105-X0-1          | TO ME             | H .                |               |                                                                                           |                     |                       |                      |                |                                                                                                    |              |
| miance<br>series ing | NDIS FINIESC      | 1444.601          | PDP a              | 1753/2010     |                                                                                           |                     |                       |                      |                |                                                                                                    |              |
| entance.             | Adding the second | 12707.000         | 1.W 1              | Libid Straig  |                                                                                           |                     |                       |                      |                |                                                                                                    |              |

With every document type the Attachment is uploaded

Note: If Bio Metric attendance is not available, please upload the scanned copy of Manual Attendance.

#### Step 8:

Please Upload the attendance of every individual batch and only one Undertaking certificate is uploaded for every institute. Select the Next batch and follow the Step 5/6/7 again.